https://wiki.teltonika-gps.com/view/Inateck\_BCST-70\_Configuration

# **Inateck BCST-70 Configuration**

<u>Main Page</u> > <u>Accessories</u> > <u>Inateck BCST-70 Barcode Scanner</u> > **Inateck BCST-70 Configuration** 

## Contents

- <u>1 Configure FM device using Teltonika configurator</u>
- <u>2 Enable Bluetooth® Pairing</u>
- <u>3 Scanner Auto Connect Configuration</u>

## **Configure FM device using Teltonika configurator**

1. In System settings, enable Codec8 Extended

×

- 2. In GPRS settings, configure GPRS Settings and Server Settings.
- 3. In Bluetooth® settings,
  - Enable Bluetooth®, set this setting as either "Enable (hidden)" or "Enable (visible)", otherwise Bluetooth® will be disabled
  - Under Bluetooth® Control, click Discover so it would detect devices within vicinity.

#### <u>200px</u>

- Once devices are discovered, select BCST-70-XXXX-SPP then proceed to tick Pair
- After successful pairing, scanner should show under Paired Devices.

×

**NOTE:** : If in case the Scanner is not discovered, do the following steps on Bluetooth® Pairing.

### **Enable Bluetooth® Pairing**

a. Scan "Enter Setup"

×

b. Scan " Bluetooth® Pairing"

#### <u>325px</u>

c. Scan the "Exit with Save" barcode

×

### **Scanner Auto Connect Configuration**

• Fill up the "Auto Connect To External Device" with as follows:

×

- Select Connection Mode as, Inateck Scanner.
- Enter the External MAC, can be seen on Paired Devices at the upper left corner.
- Enter the External Name, can be seen on Paired Devices at the lower right corner.
- Enter the External Pin, if the scanner has pin code set otherwise leave as blank.
- Fill up the "Authorized Devices MAC List" same with the External MAC.

×

**NOTE:** It is important to fill out the auto connect so you won't need to Pair the device again on the Configurator.

- To receive the data to server enable corresponding BT Status IO element to Low.
  - ×

**NOTE:** : If Scanner is connected BT Status value would be read as 2